## **TestPower pointES2**

- 1. Crea una nuova presentazione e salvala con il nome Giorno.
- 2. Inserisci una slide con il layout Solo titolo.
- 3. Scrivi nel titolo *Buongiorno mattina* con carattere Arial, corpo 60 e colore rosso.
- Metti un bordo blu intorno alla casella di testo, colorala di verde e inserisci un'ombreggiatura a tuo piacimento.
- Inserisci una nuova casella di testo scrivendoci il seguente testo: Speriamo che anche oggi sia una bella giornata. La casella non deve avere nessun bordo.
- 6. Imposta la frase con allineamento centrato e sposta la casella di testo sulla sinistra della slide.
- Sulla parte destra della slide inserisci l'immagine Logo, presente nella Cartella esame e fai in modo che ricopra la maggior parte della slide.
- 8. Inserisci la seconda slide con il layout grafico.
- 9. Inserisci nello spazio titolo la frase Spese famigliari.
- *10.* Crea un grafico partendo dai seguenti dati:

| •           | • ENTRATE | • USCITE |
|-------------|-----------|----------|
| • LUGLIO    | • 10.000  | • 5.000  |
| AGOSTO      | • 15.000  | • 6.000  |
| • SETTEMBRE | • 18.000  | • 3.000  |

13. Come tipo di grafico scegli un istogramma 3D in pila inserendoci il titolo Situazione economica.

- 14. Fai in modo che le *Entrate* relative al mese di settembre siano di colore bianco e le *Uscite* dello stesso mese siano di colore giallo.
- 15. Inserisci una nuova diapositiva con il layout elenchi puntati e scrivi nel titolo Priorità.
- 16. Usando la barra Disegno crea un ovale di colore giallo ed inseriscilo dietro al titolo.
- 17. Nello spazio elenchi puntati scrivi:

Alimentazione

Vestiario

Sabrina Bertolacci Franco Grossi

## **TestPower pointES2**

## Vacanze

- *18.* Cambia i punti elenco in numeri romani.
- 19. Crea, sempre usando la barra disegno, un quadrato rosso e un triangolo giallo più piccolo del quadrato. Successivamente, utilizzando gli appositi strumenti, posiziona il triangolo esattamente al centro del quadrato.
- 20. Raggruppa i due oggetti.
- 21. Posiziona l'oggetto in fondo alla diapositiva in direzione del titolo.
- 22. Inserisci una freccia bidirezionale blu in modo che colleghi il titolo con l'oggetto.
- *23.* Visualizza la pagina note e scrivi *Per sabato e domenica*. Torna successivamente alla visualizzazione normale.
- 24. Inserisci la data 12/04/99 in tutte le diapositive .
- 25. Inserisci uno sfondo a tutte le diapositive con un effetto di riempimento Preimpostato tipo Alba.
- 26. Applica un'animazione personalizzata alla terza diapositiva in modo che compaia lentamente prima l'ovale e successivamente il titolo della diapositiva.
- 27. Applica a tutte le diapositive una transizione del tipo dissolvenza.
- 28. Sposta la terza diapositiva all'inizio della presentazione.
- **29.** Chiudi il programma.